# **MeStar**

## 軟體**操作**說明

標準版 V1.0

曉騰國際股份有限公司 11577 台北市八德路四段 768 巷 1 弄 18 號 4 www.mebook.com.tw

www.metravel.com.tw

| ◆Content                          | 1  |
|-----------------------------------|----|
| ◆簡介                               | 2  |
| 產品特色                              | 3  |
| 系統需求                              | 4  |
| ◆主要畫面介紹                           | 5  |
| 星圖主畫面                             | 5  |
| 快速功能鍵                             | 6  |
| 我的星空                              | 7  |
| 衛星定位                              | 8  |
| 星圖呈現                              | 9  |
| 個人偏好                              | 12 |
| 天體搜尋                              | 14 |
| 天體資訊                              | 15 |
| 模擬動態                              | 16 |
| 運轉模擬-月盈虧                          | 17 |
| ◆按鍵功能介紹                           |    |
| 【星圖】各按鍵說明                         |    |
| 【MeStar】各圖示說明                     | 19 |
| 各功能按鍵說明                           | 20 |
| ◆常見問題                             | 21 |
| 問題一、要怎麼觀察目前天空中的星星呢?               | 21 |
| 問題二、在MeStar中,怎麼追踪我要觀察的星星與星座間的關聯呢? | 22 |
| 問題三、如何建立屬於自己個人化的星空?               | 23 |
| 問題四、如何記錄及查尋我追蹤的星座或星星呢?            | 24 |
| ◆天文相關辭彙說明                         | 25 |

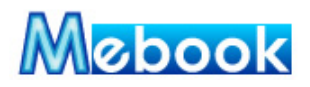

#### 什麼是 MeStar?

「MeStar 行動觀星」是個掌中動態星圖,組合數 位模擬全天星圖與個人化記錄觀測資料,當您外出觀察 星空時,讓您不用再帶著電腦與星圖手冊追蹤天空的星 星,只要將 MeStar 安裝在行動裝置中,可以在任何時 間、任何地點瀏覽 MeStar 中的星圖,了解目前的星空, 找尋您追踪的天體。MeStar 讓您擁有:

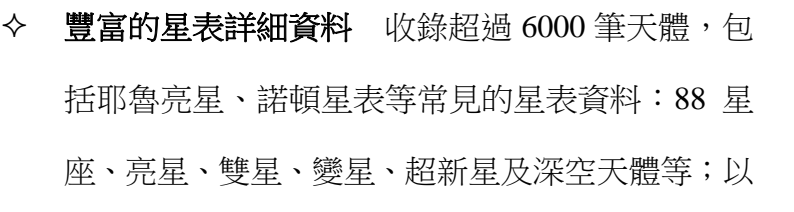

Report Copyright Copyright Compared a Metravel

及太陽系中的日、月、八大行星、流星與慧星等天體;資料中包含星座上昇與下 降時間,讓您更方便觀測星座。

- ◆ 完整亮星中英對照星表 軟體提供了中英常見亮星資料,您可快速了解東西方 文化差異中,對天體的命名,讓您不用再抱著中文與英文星圖手冊辛苦對照。
- ◆ 個人化星空 提供自訂星空及多組天體收藏,記錄您習慣觀測的時間、位置與 天體等,快速將您觀測的星座投射在星圖中央,建立成您個人專屬的星空。
- ◆ 易用性的追星工具 容易操作的方位與視角度功能,讓您快速放遠或拉近星 圖,追踪觀測的天體。
- ◆ GPS 快速定位當前位置 支援您的衛星導航,快速使用 GPS 將您目前所在的位置座標定位及儲存。

**p2.** 更新日期:2007/11**/05** MeStar 版本:V1.0 標準版 曉騰國際 Soyong Corp.

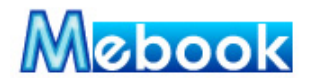

產品特色

- ◆ 全天域星圖,適用於南天與北天觀測。
- ◆ **以 2000 年春分點**的位置為基準所繪製的星圖。
- ◆ 模擬動態星圖變化,模擬天球運轉,提供不同時間間隔讓您自行選擇。
- ◆ 模擬太陽、月亮與八大行星在天球中運行軌跡,呈現於星圖中。
- ◆ 多樣化的星圖定位功能,提供城市選擇、GPS 定位、全球地圖選擇經緯度。
- ◆ 容易的使用者操作介面,快速選擇觀測視角度及方位。
- ◆ 提供六組個人化自訂星空及多組星星收藏,快速建立常用觀測區、時間與星座。
- ◆ 完整的天體分類,提供快速選擇,同時進行搜尋星星、查詢詳細資料。
- ◆ 明確的星座上昇與下降時間,讓您更方便觀察星座每日運行的差異。
- ◆ 提供地平及赤道座標二種觀測天體的座標系統,讓您自己選擇習慣的座標系統。
- ◆ 手動與自動調整星等,讓您快速選擇 1~7 不同星等,方便於不同天候時觀測。
- ◆ 完整的模擬各種星星圖示、星座、星座線條、星座圖像,呈現於星圖。
- ◆ 完整亮星及星座中英對照星表,讓您在觀測星星同時,了解中英不同文化名稱。

#### ★ 星表中的天體包括:

- ◆ 太陽系八大行星、日、月資料及圖片。
- ◆ 88 星座中英文名稱、說明、上昇/下降時間,以及星座說明。
- ◆ 收錄共超過 6000 顆天體,包含耶魯亮星、諾頓等常見的亮星星表(5000)、雙星
  (288)、變星(256)、銀河系的新星與超新星(60)、流星與慧星等。
- ♦ 收錄 1900~2050 年中月象盈虧的資訊。
- ◆ 收錄深空天體包括星團、星雲、星系等星表資料;

Messier(110)、Caldwell(109)、NGC&IC(219)等深空天體。

**p3.** 更新日期:2007/11**/05** MeStar 版本:V1.0 標準版 曉騰國際 Soyong Corp.

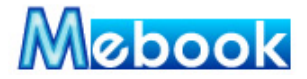

◆ 提供數百座城市經緯直接選擇。

◆ 可擴充性的星表結構。

#### ★ 星圖運算

提供地平及赤道座標,赤經緯與方位角及仰角的換算。 系統時間及世界標準時間 UTC 時間變換。

太陽的運轉軌跡。

月球盈虧變化及運算。

地區與時間設定後,可觀測及不可觀測的星座。

地區與時間設定後,可觀測及不可觀測的天體。

模擬動態星空運轉變化。

#### 系統需求

Windows Mobile 6.0 Professional/Classic Windows Mobile 5.0 Pocket PC/Pocket PC Phone Windows Mobile 2003/2003SE Pocket PC/Pocket PC Phone 程式需 2MB 之記憶空間

圖片需 3MB 之記憶空間

※建議安裝至儲存卡(如 SD 卡)中

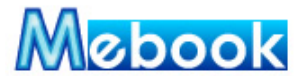

#### 星圖主畫面

主畫面-我的星空,以視角 60°、4 星等、面北方位呈現您所設定的星座,主畫面中的功能與資訊包括:

- 主功能列:提供星等設定、星圖呈現、天體排序與搜尋、回到天頂、查看天體 詳細資訊、天體居中等功能,讓您快速操作。
- **簡易資訊**:選擇星圖中任一天體時,左上角會顯示該天體名稱、仰角與方位角、 天體亮度等數據。
- 可隱藏式功能列:當您專心於觀測天體時,可將本功能列隱藏,可觀測的星圖 範圍會更寬。

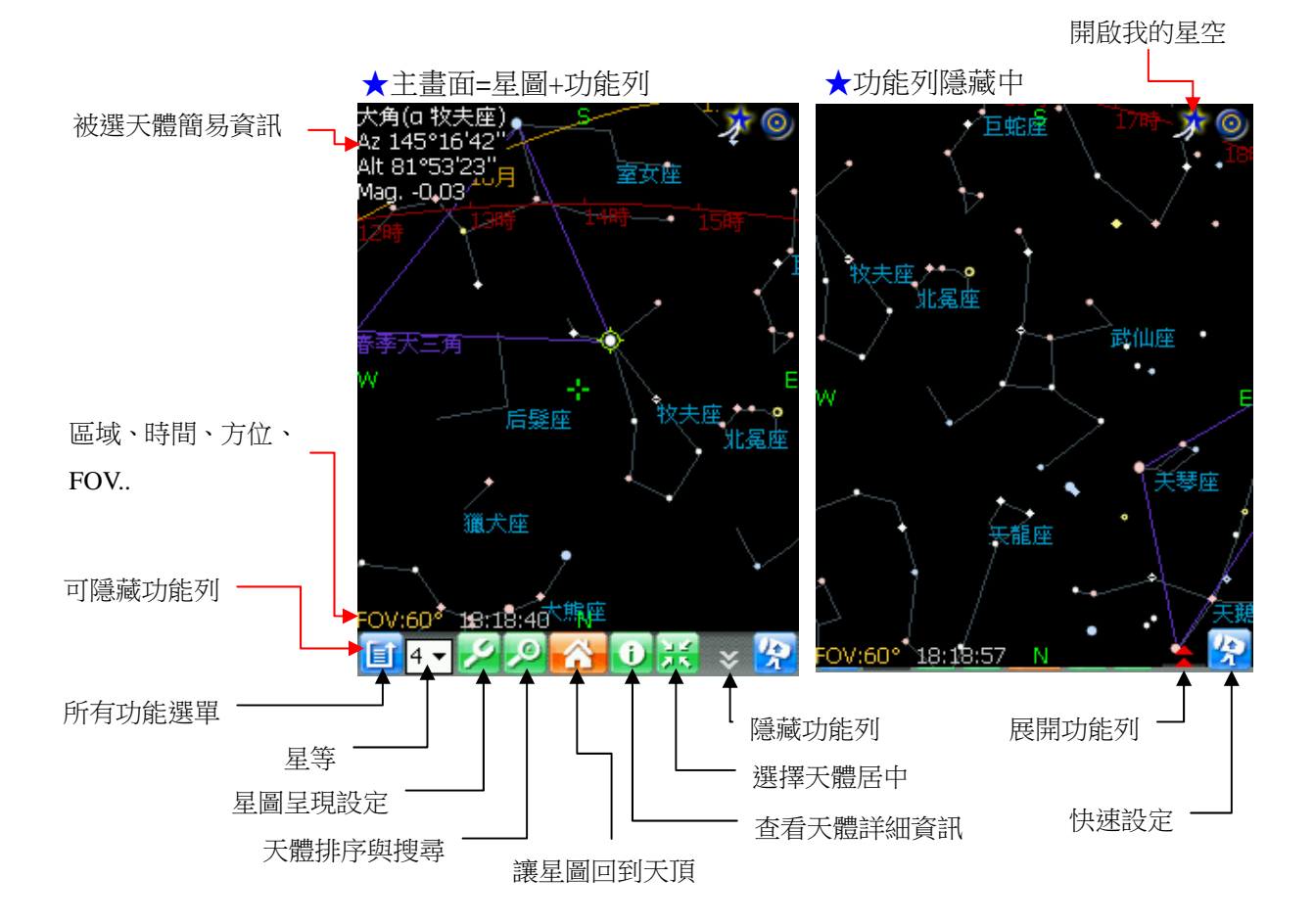

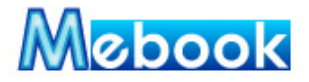

#### 快速功能鍵

設定觀測方位與角度(FOV):主要控制 FOV 視角度與方位兩項功能。按著 X 或 N 按鍵來控制星圖方位與視角度,畫面圖示會跟著改變,讓您由圖示快速設定,同時 了解目前星圖因設定後改變的情況;本功能可設定的有:

- 1. 方位:使用直覺式方位選擇,讓 User 自己點選觀測方位。
- 2. 視角度:讓 User 設定 0 度~180 度的視角,拉近或放寬星圖,便於觀察天體與星座。

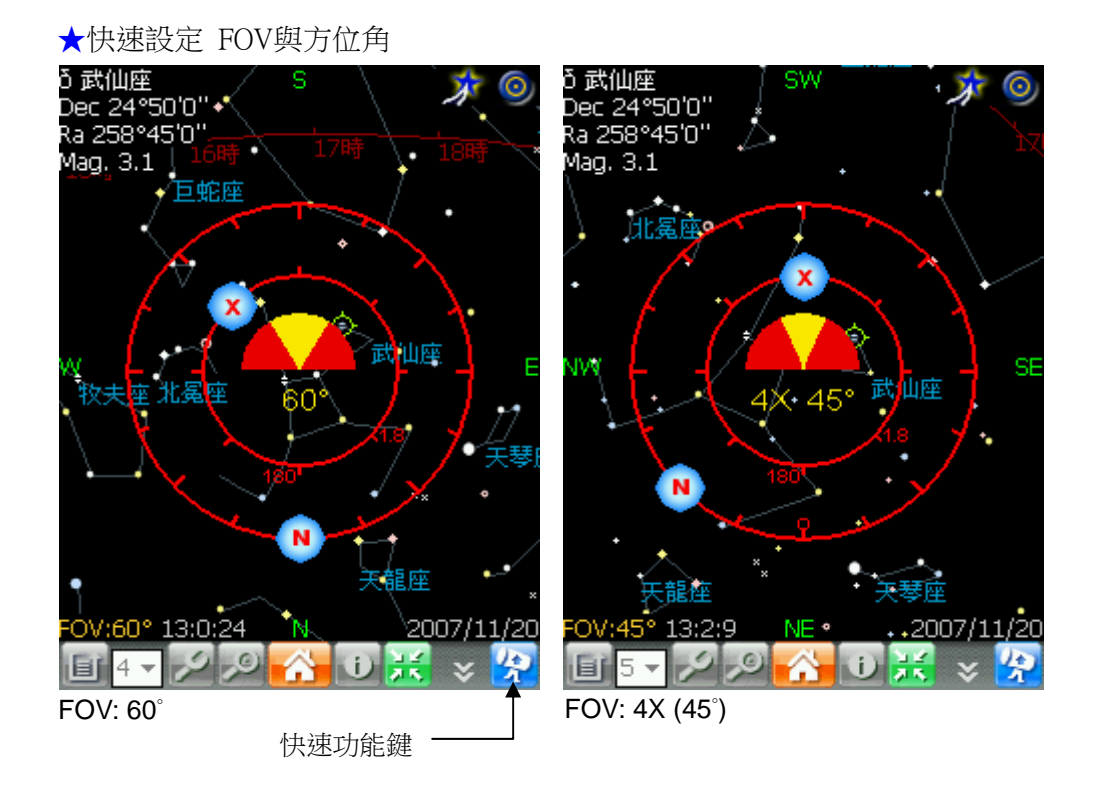

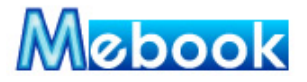

#### 我的星空

提供6組自訂星空,讓您在開啟軟體時,快速建立常用觀測區域、時間與星座, 方便在下回使用時,直接選擇,設定的觀測有:

- 觀測座標:選擇所在觀測地區,這裏提供區域及城市選擇、經緯數值選擇或直接 使用 GPS 定位。
- 2. 觀測時間:選擇現在日期與時間,或者直接使用系統時間。
- 選擇觀測星座:選擇您所設定的座標與時間裏,預期觀測的星座,即可在星圖中 建立屬於自己的個人化星空畫面。
- 4. 自訂星空:提供1組 MeStar 初使值,您可於另6組設定經常觀測的資料,便於未 來觀測。

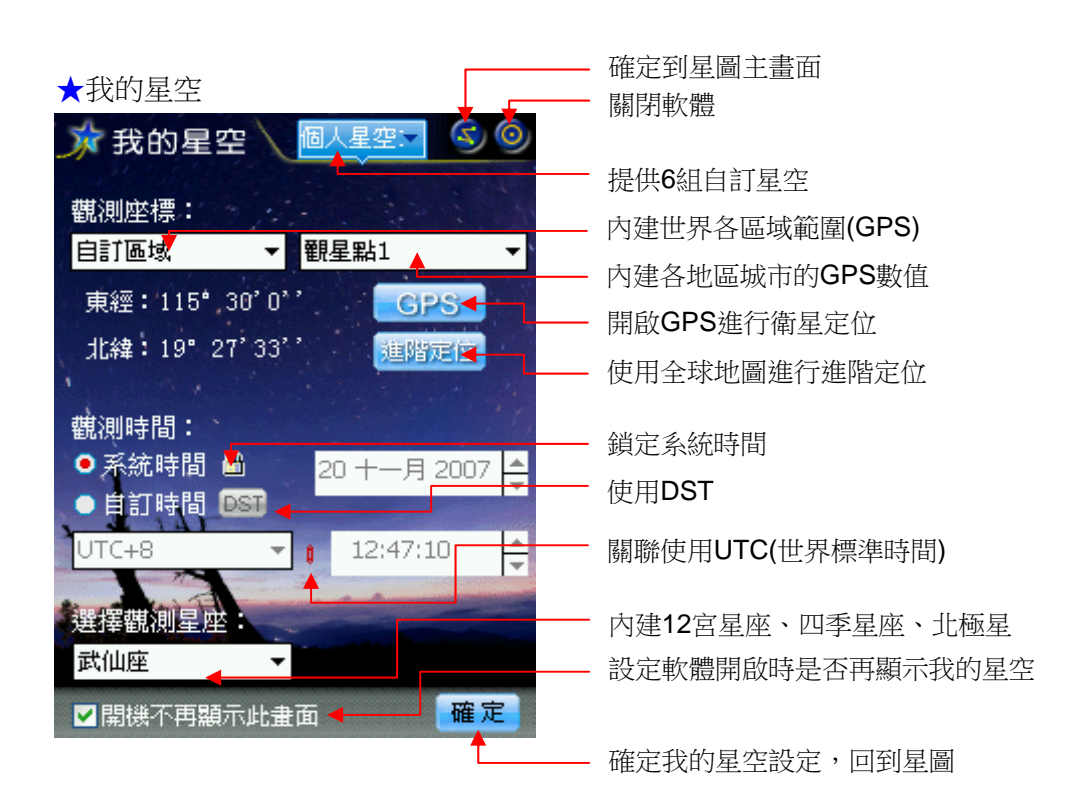

**p7.** 更新日期:2007/11**/05** MeStar 版本:V1.0 標準版 曉騰國際 Soyong Corp.

#### 衛星定位

只要您的行動裝置有衛星定位系統,本軟體提供可藉由 GPS 衛星定位您目前所在的位置,記錄入觀測座標的 GPS 並儲存經緯數值,方便讓您下回直接選擇,直到再次進行衛星定位,才會更新此 GPS 數值。GPS 定位的步驟有:

- 1. 點選我的星空或個人偏好的 GPS 按鍵
- 2. 第一次使用,請先"掃描"行動裝置的 Com Port,之後我們會直接抓取。
- 3. 接著再"開始"抓取經緯數值。
- 4. 當經緯座標進入畫面後,即可按下"停止"按鍵。
- 5. 按下"OK", 會將經緯數值儲存進自訂星空的座標欄中。

|            |                       | 子                       | 選單       |
|------------|-----------------------|-------------------------|----------|
|            | ★我的星空一定位觀測位置          | ★GPS衛星定位                | Ļ        |
| 觀測目訂星      | ☆我的星空 \ MeStar - S ©  | MeStar - GPS定位          | ok       |
| 空,即可記錄     |                       |                         |          |
| 個人常用的      | 觀測座標:                 | 經度座標: 0.00 <sup>®</sup> | 問始       |
| GPS座標      | 台灣 ▼ 台北,陽明山 ▼         | 緯度座標: 0.00 <sup>-</sup> | 1773 244 |
| , <u> </u> | 東經:115°30'0''' GPS    |                         |          |
|            | 北緯:19°27'33'' 建略定位    | Com Dorte Course        |          |
|            |                       |                         | ▼        |
|            | 觀測時間:                 | Baud Rate: 4800         | ▼ 掃描     |
|            | ●系統時間 圖 20 十一月 2007 스 |                         |          |
|            | ● 自訂時間 <b>D</b> ST    |                         |          |
|            | UTC+8 12:47:20        |                         |          |
|            |                       |                         |          |
|            | 選擇觀測星座:               |                         |          |
|            | 武仙座                   |                         |          |
|            | ✓ 開機不再顯示此畫面 確定        | 7                       |          |

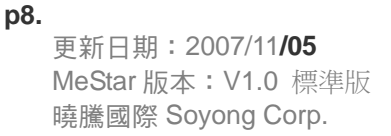

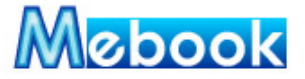

#### 星圖呈現

星圖呈現提供您自行設定軟體星圖中各種訊息的顯示,包括:

1. 顯示設定:

**A.座標顯示**包含地平座標、赤經緯座標、黃道、天球赤道,此設定幫助您理解天 球參考座標,提供觀星時,對實際天空中各種天體對應位置的了解。

**B.星名顯示**包含亮星名、行星名的設定,您可依當下追踪天體的需求,自己控制 顯示星名,讓星圖畫面呈現必需的資訊,同時保持畫面乾淨度。

C.星座顯示包含星座線條、星座名字的設定,星座的線條並不存在於實際天球上, 而是由人為想像及連線形成,這個功能亦是提供您自行控制星圖中星座的各種訊 息顯示與否,輔助認識天球中八十八個星座。

D.星表顯示可選擇星圖中顯示 Messier、Caldwell、NGC 與 IC 名稱。

E.特殊天體顯示則提供您設定顯示四季星座的連線與名稱。

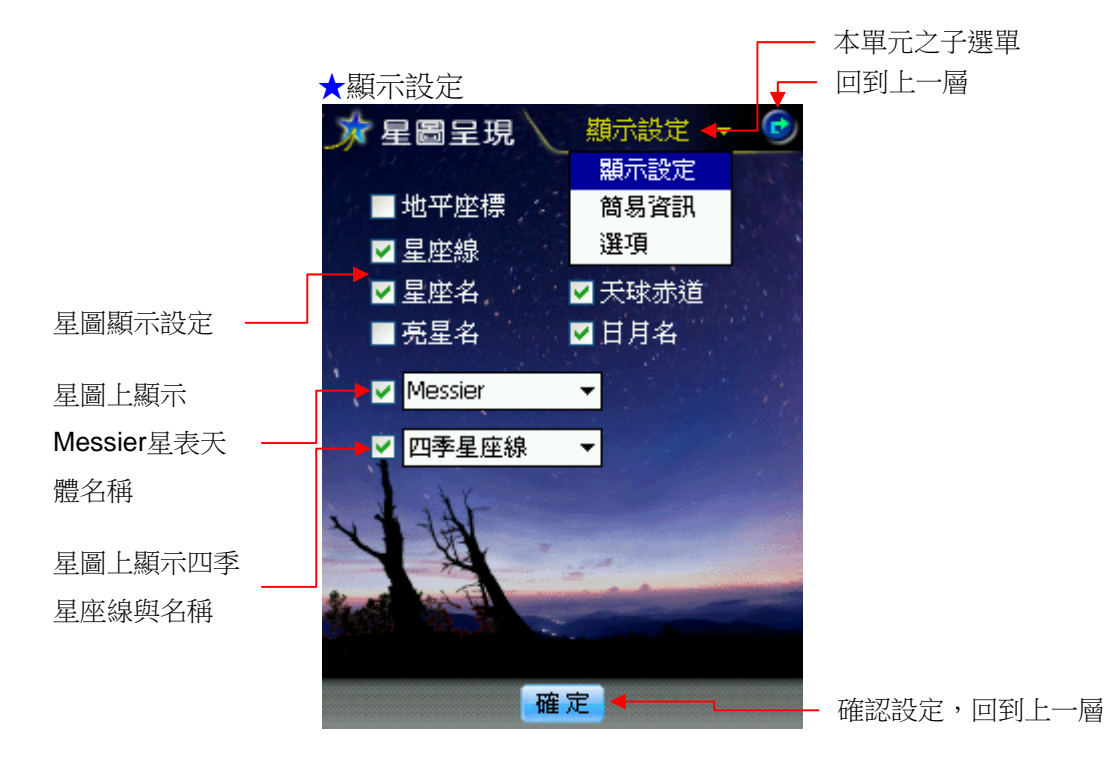

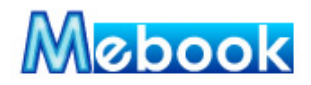

2. 簡易資訊:顯示星圖左上角出現的天體資訊,以及星圖下方的資訊呈現

A.星圖左上:當您選擇星圖中任何一個天體時,左上會出現該天體的資訊,提供您快速認識該天體;因此這裡提供您自己控制選擇顯示天體的赤經緯或是仰角/ 方位角的數值,同時呈現天體的星等或是光年的資訊。

**B.星圖下方**:提供您選擇是否於下方顯示目前星圖的方位角、視角度(FOV)或日期;而您也可以依自己的習慣,設定是否將星圖中簡易資訊縮小一級字體。

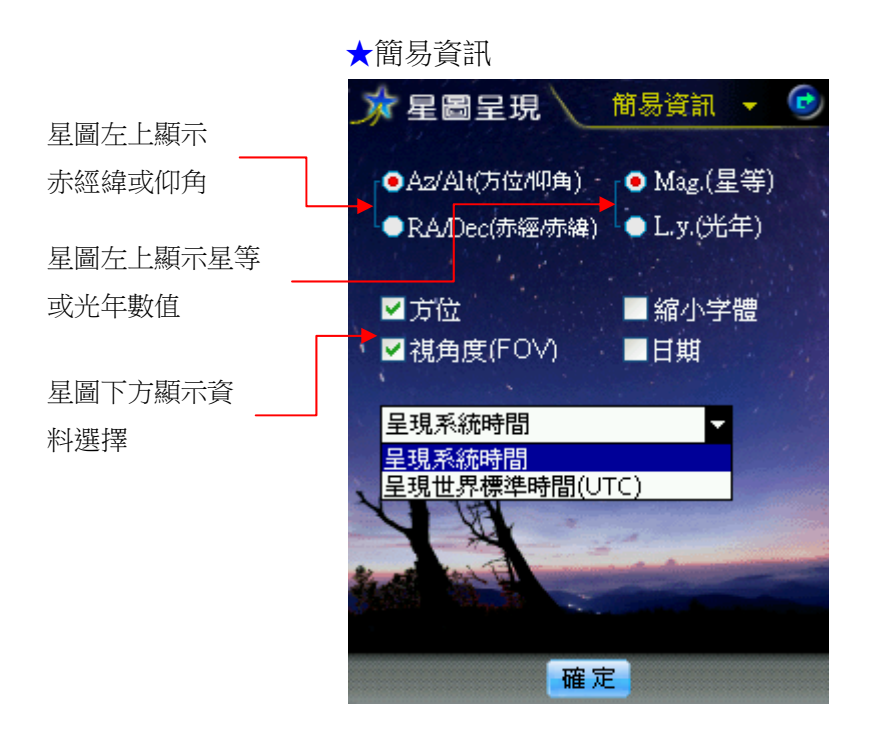

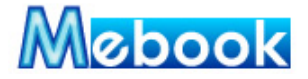

3. 選項:提供星圖中視覺顯示的各項設定

A.光照模式:本軟體提供夜晚及紅光兩種模式設定,您可依當下的需求自己調整, 讓您在現場觀星時,不會因開啟手持裝置的光亮,而影響當下自已及週邊觀星者 的眼球適應度

**B.模擬天象**:本設定會於星圖中呈現銀河及靄,也因圖像呈現需較高的系統資源, 因此您可依自己的手持設備合適度選購。

C.模擬地球:本功能提供您依自己的喜好,選擇模擬地球中地平線的顏色或景色。

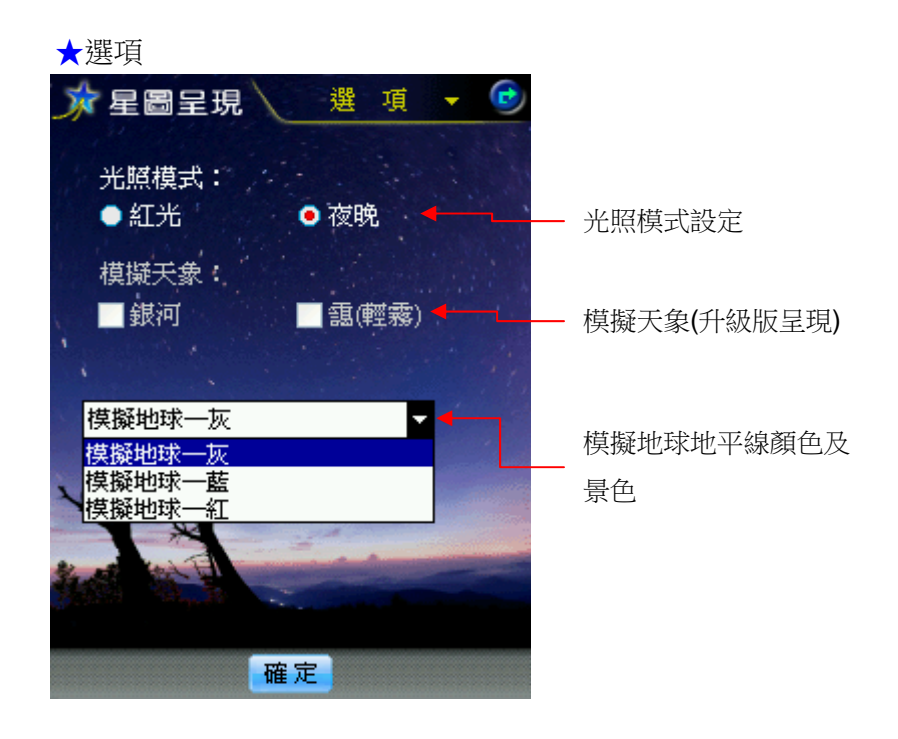

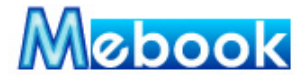

## 個人偏好

天空中的星星會因為您目前所在位置、時間而改變,個人偏好中提供三項功能, 讓您依自己的位置、觀測時間改變目前的可視星圖;同時提供我的收藏功能,讓您可 以收藏自己追踪的星座與天體,進而快速切換到星圖或資訊中查看資料。個人偏好中 的三項功能包括:

GPS 定位:配合具有 GPS 的行動裝置,提供四種設定目前所在位置的功能:
 A.城市選擇:系統內建區域與城市座標,提供 User 選擇所在地城市,直接定位。
 B.GPS:使用 GPS 功能,直接定位。
 C.輸入座標:輸入所在地 WGS84 經緯座標。

**D.地圖點選**:提供地圖讓 User 直接點選定位。

 時間設定:設定觀測星圖是依照行動裝置中的系統時間,或者自己訂定時間(細節 與我的星空相同,請參考第7頁)

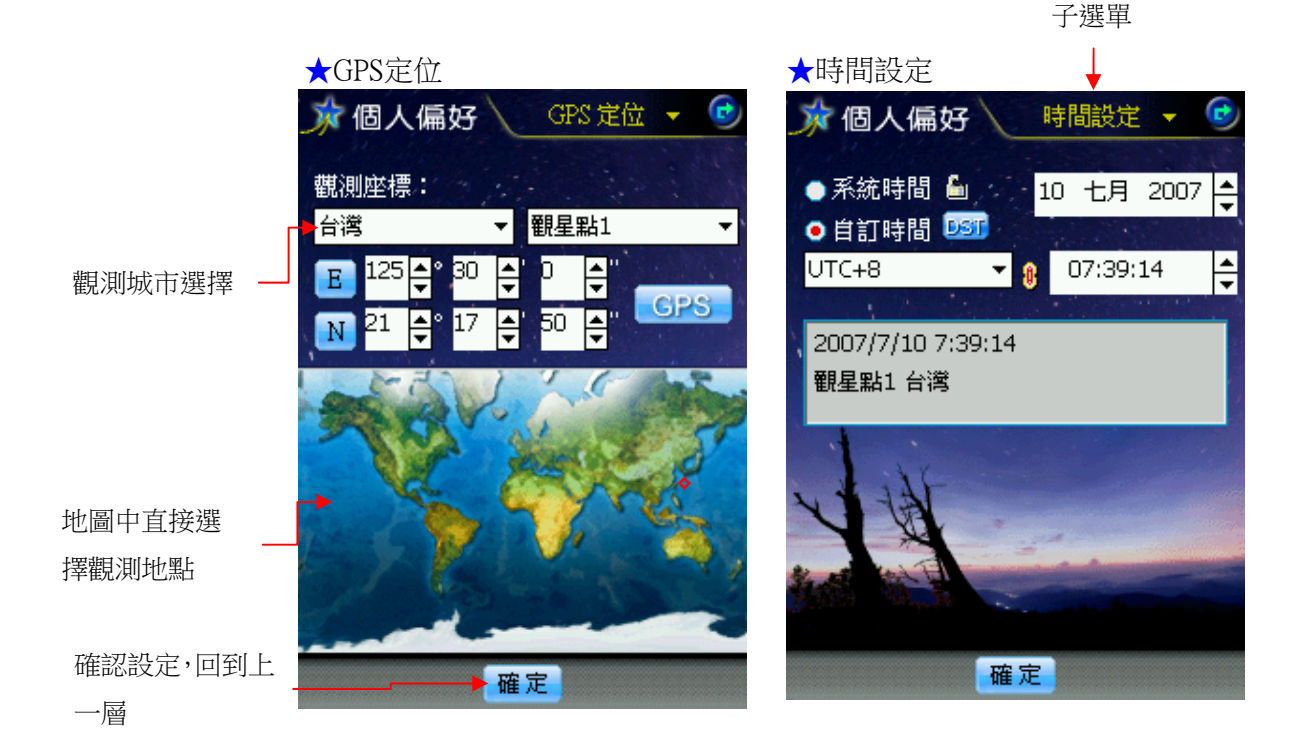

**p12.** 更新日期:2007/11**/05** MeStar 版本:V1.0 標準版 曉騰國際 Soyong Corp.

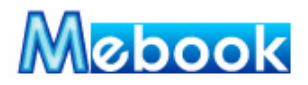

3. 我的收藏:您可收藏自己有興趣的星座及天體,便於下回快速觀察

A.星座收藏:軟體提供1個自訂星空20組空欄位,讓您自己定訂個人想收藏的星座,可將收藏的星座透過加入觀測加入到觀測星座中,讓您一進入我的星空,即可自行控制開啟星圖時,快速找到該筆星座並呈現於星圖中;同時您可以由此 直接點選 資訊,快速查看該筆星座的詳細資訊,也可點選 星圖,回到星圖中 觀察該筆星座。

**B.天體收藏**:收藏自己有興趣的天體,軟體同樣提供1個自訂星空20組空欄位讓您自己定訂個人想收藏的天體,同樣您可以點選 資訊 或 星圖 去查看天體資訊或是在星圖中的位置。

C.觀測星座:本區提供增加及刪除星座,控制我的星空中快速選擇觀測星座內容。

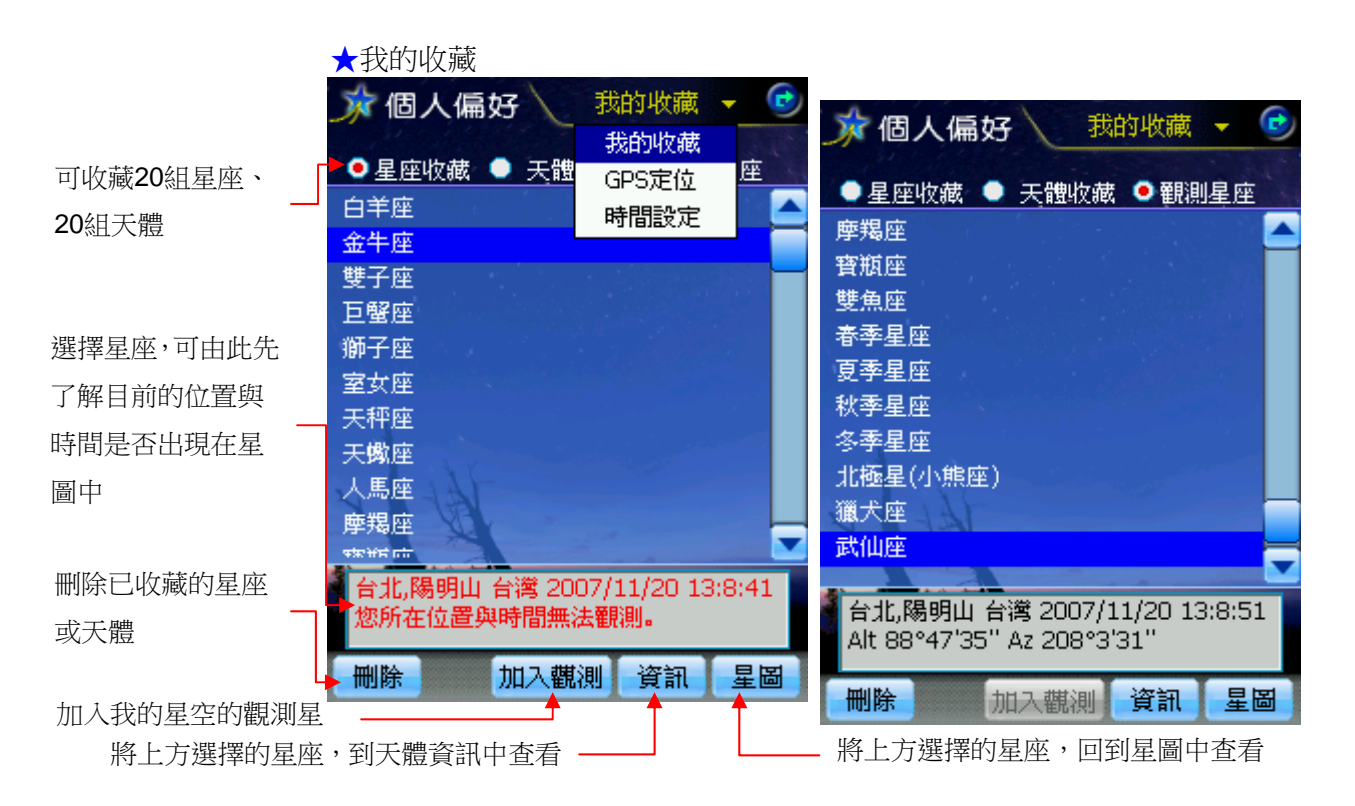

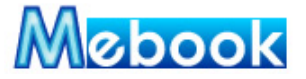

#### 天體搜尋

本功能條列了軟體中收藏的星座與天體,讓您快速尋找想要觀測的天體,依天體 所屬星表不同,區分為:

- 基本星表:包含恆星、雙星、變星與超新星/新星,可依中文名稱或國際星名或拜 耳命名進行不同排序,快速找到您所想了解的星星。
- 2. 88 星座:包含全天 88 星座,可自己選擇依據中文名稱或英文名稱排序。
- 3. **星雲星團**:包含星雲、星團、星系等深空天體,區分為 Messier(梅西爾)星表、 Caldwell(科爾德)星表與 NGC/IC 星表排序。
- 4. 行星/天體:區分為太陽系天體、流星雨及慧星排序,便於快速找資料。

當您找到天體後,可以藉由點選 資訊,快速查看天體詳細資訊,或者點選

**星圖**,回到星圖中觀察該天體於星圖中的位置,便於對應找尋該天體於實際天空中的位置。

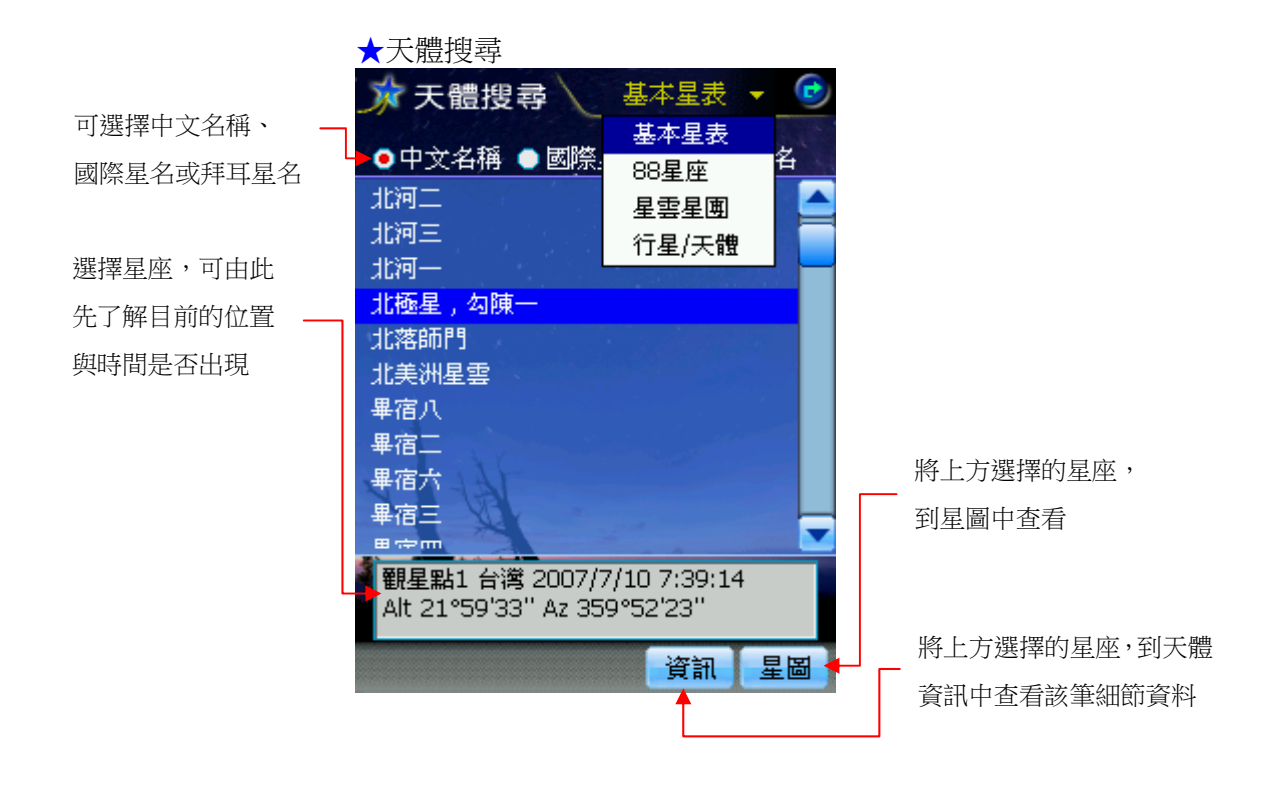

#### **p14.** 更新日期:2007/11**/05** MeStar 版本:V1.0 標準版 曉騰國際 Soyong Corp.

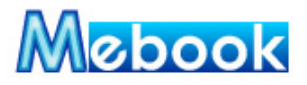

#### 天體資訊

您可以由星圖上點選單一天體,由 **〕**圖示,進入天體資訊查看該天體詳細資 料;或者直壓出現選單,選擇"天體資訊",即可進入本功能瀏覽了解:

- 被選擇天體詳細資訊:天體中英文名稱、座落星座、類型、星等、赤經與赤緯、 仰角與方位角、類型、光年、觀測重點...等。
- 2. 加入我的收藏:點選 收藏 按鍵,可將該天體加入我的收藏中。
- 3. 回到星圖畫面:點選 星圖 按鍵,可回到星圖上,並將本星體置於星圖中央。
- 4. 點選 🔷 上一筆與 오 下一筆圖示,可以查看天體資料庫。
- 5. 觀看天體描繪的圖片或者天體實際照片。

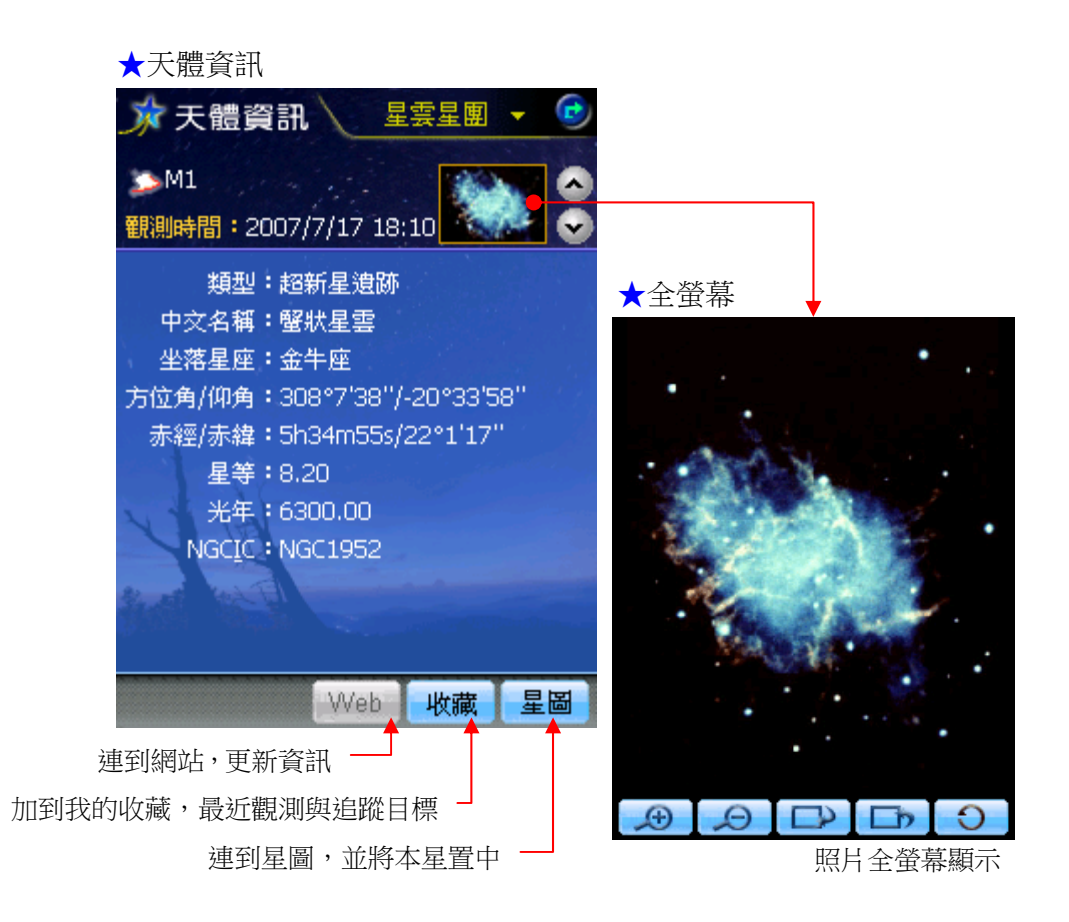

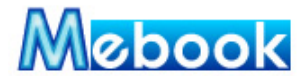

#### 模擬**動態**

本功能是設定星圖以每1分、10分、1小時、1天、每星期、每月變化,在星圖 中呈現動態模擬;您可以選擇時間往前或往後動態星圖變化,模擬天空會因時間選擇 而改變星圖中天體的變化。主要功能有:

- 1. 動態 +: 目前的時間往後, 持續模擬動態變化
- 2. 動態 -: 目前的時間往前,持續模擬動態變化
- 3. **暫停**:以目前模擬動態的情況,暫時停止模擬,仍保持在模擬動態的變化設定。
- 4. 1分~一個月:選擇模擬天球不同時間變化
- 5. 實際時間:回到我的星空中觀測時間的設定
- 6. 時間設定:快速切換到時間設定,便於模擬動態星空時,更動觀測時間。
  ※當初始值為 MeStar 時,不能更改觀測時間。

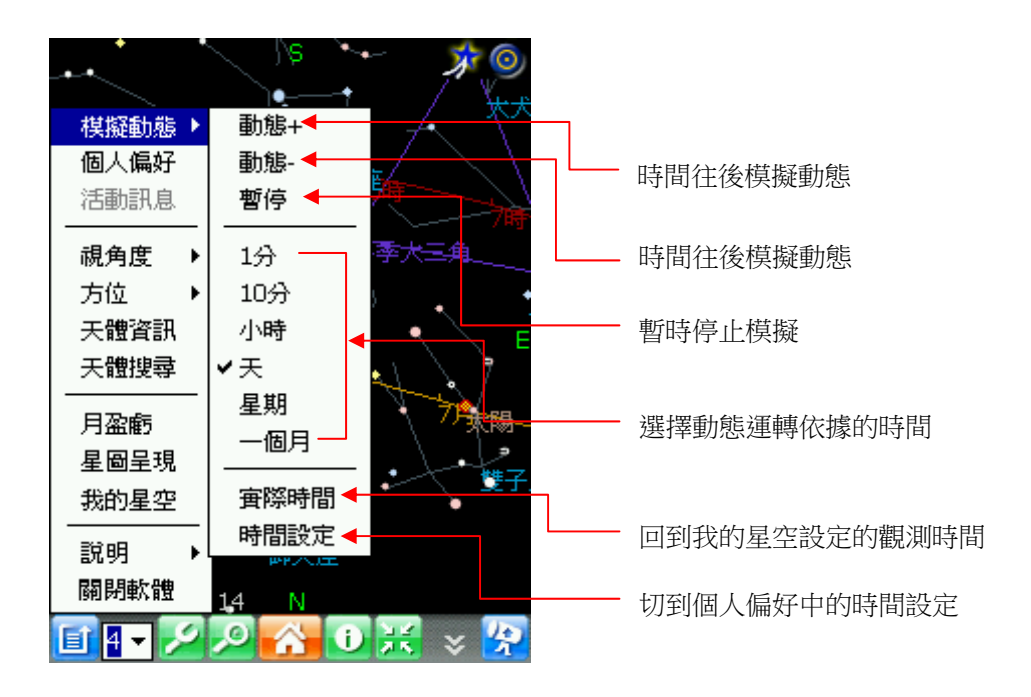

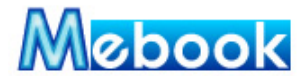

#### **運轉模擬**-月盈虧

軟體內含 1900~2050 年月曆資訊,由此表格可以看到每個月份月球盈虧變化, 同時計算出能見度數據資料,做為觀測月球或天體時參考資料:

- 1. 月曆選擇:依年份、月份,選擇預計觀測的月球盈虧變化。
- 2. 模擬月球運行時間:以紅框顯示每個月日期變化與月球盈虧的變化。
- 月球繞地球模擬:隨著月球運行時間的變化,模擬繞地球時,太陽、地球與月球 之間位置的變化。
- 4. 能見度:顯示月球盈虧時,其能見度的參考數據。

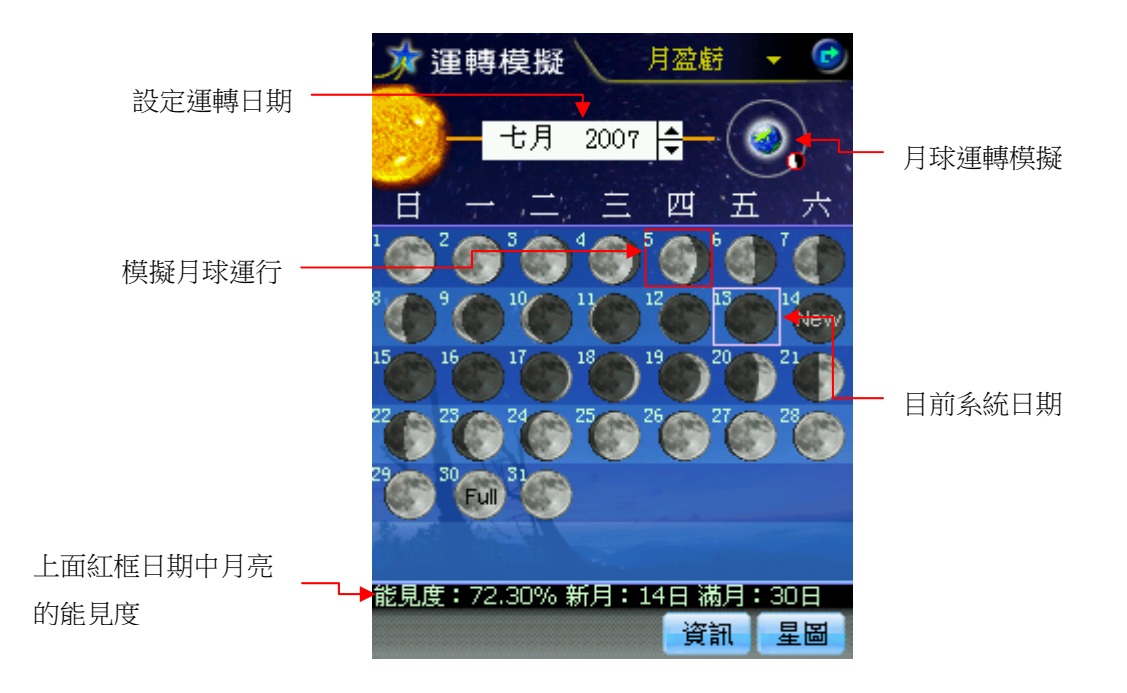

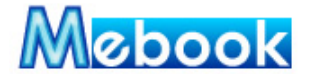

按鍵功能介紹

## 【星圖】各按鍵說明

| 按鍵                                       | 功能名稱      | 功能說明                                |
|------------------------------------------|-----------|-------------------------------------|
|                                          | 功能選單      | 此選單條列本軟體所有主要功能。                     |
| 4 🕶                                      | 星等選擇      | 1~7星等,提供不同星等天體顯示於星圖中。               |
| 2                                        | 星圖呈現      | 由本按鍵可進行設定星圖中所有相關顯示的資料。              |
| <b>&gt;</b>                              | 天體搜尋      | 查尋本軟體提供的星表資料。                       |
|                                          | 星圖/天頂居中   | 將可視星圖位於螢幕中間的位置。                     |
| 0                                        | 天體資訊      | 由此功能,可查看天體詳細資訊。                     |
| *                                        | 天體置中      | 將被選擇的天體設置於螢幕中間的位置。                  |
| Ø                                        | 個人偏好      | 設定觀測位置與時間,包含 GPS 定位;以及我的收藏。         |
| 0                                        | 模擬動態      | 模擬動態星空,可以選擇預期模擬實際星空間隔的時間。           |
| *                                        | 我的星空      | 個人化星空設定,可設定觀測位置與時間,以及觀測星座。          |
| *                                        | 隱藏主功能列    | 可將主功能列隱藏,拉大星圖於螢幕中觀測區域。              |
| <b></b>                                  | 顯示主功能列    | 將主功能列顯示,快速選擇所要的功能。                  |
| 7                                        | 快速功能      | 快速設定方位角與視角度的功能,並由星圖立即顯示其變化。         |
| 0                                        | 關閉軟體      | 關閉 MeStar 軟體。                       |
| ¢                                        | 回上一層      | 回到上一層功能。                            |
| $\langle \boldsymbol{\varsigma} \rangle$ | 到星圖畫面     | 直接到星圖畫面。                            |
| N                                        | 方位角按鍵     | 點選並拖曳本按鍵,可依個人觀星習慣旋轉星圖方向。            |
| ×                                        | 視角度按鍵     | 點選並拖曳本按鍵,可改變目前星圖的視角度,拉近或放遠<br>觀察天體。 |
| 100X1.8°                                 | 視角度 1.8 度 | 最小視角度 1.8 度。                        |
| 60°                                      | 視角度 60 度  | 初始值視角度 60 度。                        |
| 1× 180°                                  | 視角度 180 度 | 最大視角度 180 度。                        |

曉騰國際 Soyong Corp.

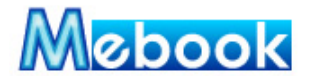

### 【MeStar】各圖示說明

| 圖示               | 圖示表示   | 圖示說明                                    |
|------------------|--------|-----------------------------------------|
| ÷                | 天頂     | 目前位置與時間中,可視星圖的天頂位置。                     |
|                  |        | 1~7星等,提供不同星等天體顯示於星圖中。                   |
| ****             | 恆星     | 藍色表示 12000~40000°C;白色表示 7700~11500°C;   |
|                  |        | 黄色表示 5000~7600°C;紅色 2600~4900°C。        |
| 0000             |        | 1~4 星等圖示, 5~7 與恆星相同。藍色表示 12000~40000°C; |
| 0000<br>****     | 變星     | 白色表示 7700~11500°C;黃色表示 5000~7600°C;紅色   |
|                  |        | 2600~4900°C ∘ ∘                         |
|                  | 雙星     | 1~4 星等圖示, 5~7 與恆星相同。                    |
|                  | 星系     | 星圖中代表深空天體圖示——星系。                        |
| B                | 星團     | 星圖中代表深空天體圖示—星團。                         |
| *                | 星雲     | 星圖中代表深空天體圖示—星雲。                         |
| ۲                | 日、月、行星 | 星圖中代表太陽系中天體圖示—日、月、行星。                   |
| ۲                | 基本星表   | 天體資訊中代表基本星表的圖示。                         |
| 2                | 星雲星團   | 天體資訊中代表星雲星團的圖示。                         |
| e/               | 88 星座  | 天體資訊中代表星座的圖示。                           |
| 11               | 流星雨    | 天體資訊中代表流星雨的圖示。                          |
|                  | 慧星     | 天體資訊中代表慧星的圖示。                           |
| $\triangleright$ | 春季大三角  | 天體資訊中代表春季大三角的圖示。                        |
| 7                | 夏季大三角  | 天體資訊中代表夏季大三角的圖示。                        |
|                  | 秋季四邊   | 天體資訊中代表秋季四邊的圖示。                         |
| $\nabla$         | 冬季大三角  | 天體資訊中代表冬季大三角的圖示。                        |
| 0                | 月球     | 模擬月盈虧運轉中月球的圖示。                          |
| New              | 新月     | 模擬月盈虧運轉中代表新月的圖示。                        |
| Full             | 滿月     | 模擬月盈虧運轉中代表滿月的圖示。                        |

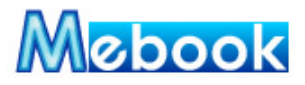

## 各功能按鍵說明

| 圖示       | 圖示表示          | 圖示說明                            |
|----------|---------------|---------------------------------|
| GPS      | 啟動 GPS 設定     | 啟動 GPS 設定畫面。                    |
| 掃描       | 開始掃描          | 掃描本行動裝置中的 Com Port 與 Baud Rate。 |
| 開始       | 開始抓取數值        | 開始抓取 GPS 經緯度數據資料。               |
| 停止       | 停止抓取數值        | 停止抓取 GPS 經緯度數據資料。               |
| EW       | 東經、西經         | 我的星空、個人偏好中切換東經與西經。              |
| NS       | 北緯、南緯         | 我的星空、個人偏好中切換北緯與南緯。              |
| <u>5</u> | 鎖定、解開鎖定       | 觀測時間選擇是否鎖定與系統時間同步。              |
| 0 0      | 不關聯、關聯        | 觀測時間選擇是否與 UTC(世界標準時間)關聯。        |
| DST DST  | 日光節約時間        | 是否啟動日光節約時間。                     |
| 星圖       | 回到星圖中         | 回到星圖中。                          |
| 資訊       | 連結到天體資訊       | 星圖中代表太陽系中天體圖示——日、月、行星。          |
| 確定       | 確定設定          | 確定當下畫面中的所有設定,並回到星圖中。            |
| 收藏       | 收藏天體或星座       | 將有興趣的天體或星座收藏進個人偏好中的我的收藏。        |
| 加入觀測     | 加入觀測星座        | 將收藏的星座加到我的星空中的觀測星座。             |
| 刪除       | 刪除已收藏的天體      | 刪除已收藏的星座或天體。                    |
| Web      | 連結到 MeStar 網站 | 連結到 MeStar 網站中,抓取新的天體資訊。        |
| Æ        | 放大觀看天體圖片      | 在天體資訊全螢幕看圖中放大觀看天體圖片。            |
| Q        | 縮小觀看天體圖片      | 在天體資訊全螢幕看圖中縮小觀看天體圖片。            |
|          | 往上一張觀看單張圖     | 在天體資訊全螢幕看圖中往上一張觀看單張圖。           |
|          | 往下一張觀看單張圖     | 在天體資訊全螢幕看圖中往下一張觀看單張圖。           |
| C        | 回到上一層         | 模擬月盈虧運轉中月球的圖示。                  |

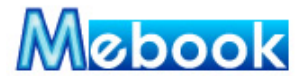

## 問題一、要怎麼觀察目前天空中的星星呢?

方法:

當您打開 MeStar 軟體後,由我的星空先選擇自己目前的位置(經緯度),直接按確定 進入星圖畫面,呈現在星圖中的星空,即是目前您所在位置頭頂上的天空,畫面中有 個 : 天頂圖,就是頭頂上天空的正中央;接著點選 ? 打開快速功能,設定由目 前您所在位置觀察實際天空時,所選擇面向的方位,將 ? 按鍵設定在相同的方 位,再將 MeStar 的星圖與天空比對,就可以觀察與認識天空中的星星了。

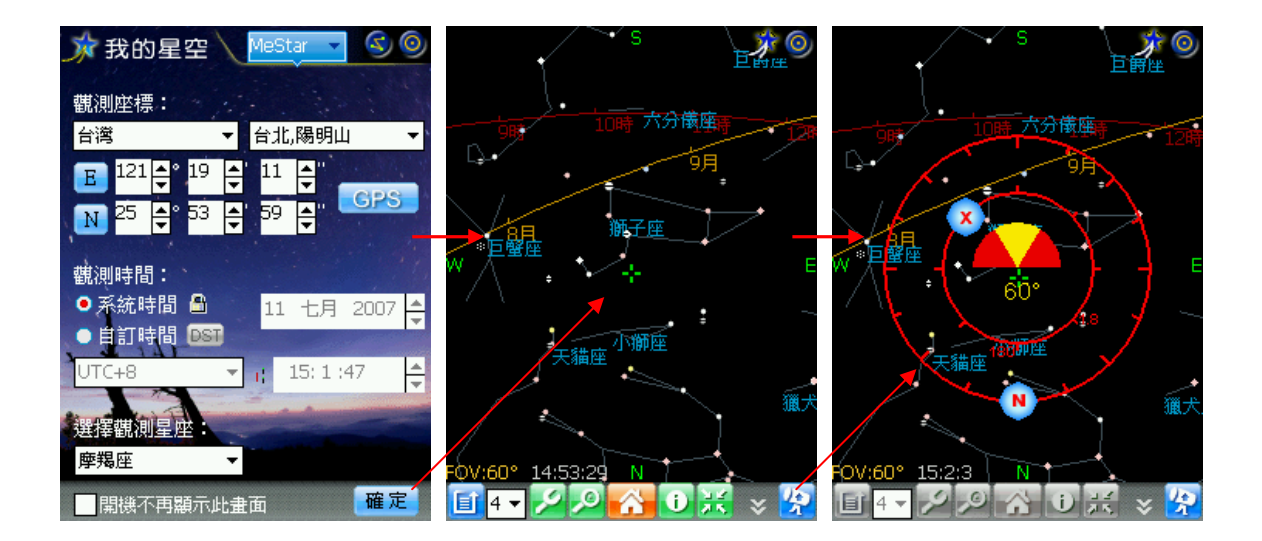

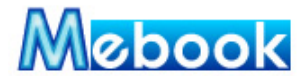

問題二、在 MeStar 中,怎麼追踪我要觀察的星星與星座間的關聯呢? 方法:

首先您可以直接選擇星圖中的星星,或者點選 ☑ 天體搜尋,或是 ☑ 天體資訊, 找到所要觀測的星星,在星圖中讓星星呈現被選擇起來 ◇ ,接著點選 ☑ 天體置 中,再點選 ☑ 打開快速功能,拉動 ズ 按鍵拉近(FOV)視角度,即可詳細觀察星 星與星座的關係。

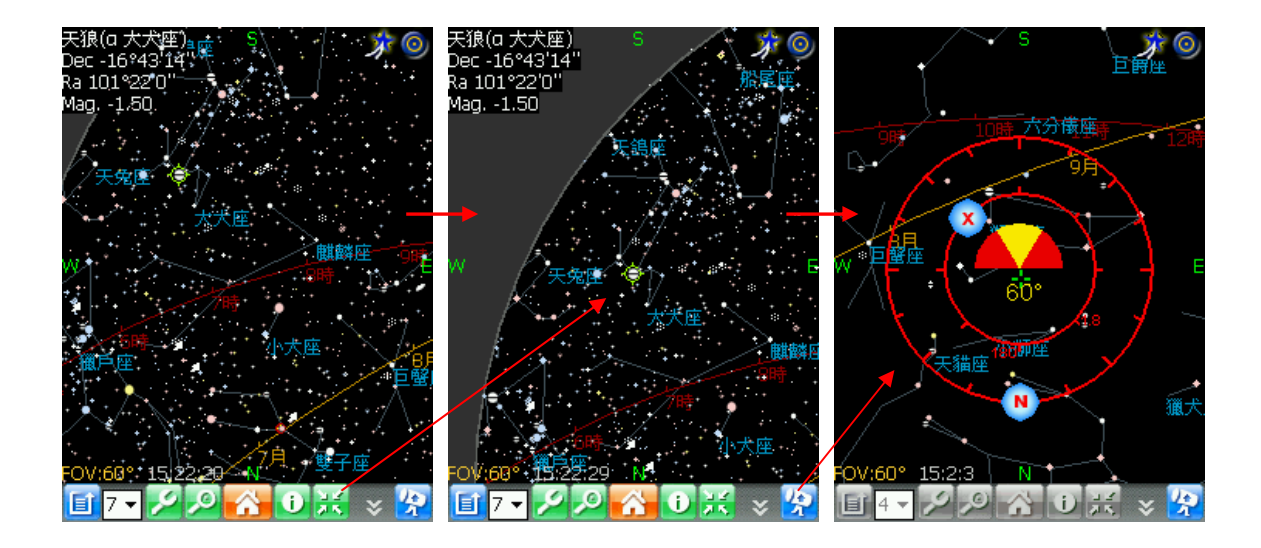

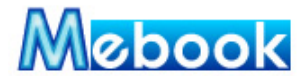

## 問題三、如何建立屬於自己個人化的星空?

#### 方法:

當您打開 MeStar 軟體,首先會先進入"我的星空"畫面,上方藍色區塊顯示 <sup>Mestar</sup>,是 軟體的預設值,您可以先選擇觀測座標、時間,由於在 MeStar 中,時間不能更動,軟體 會引導進入個人星空命名,在下方白色區域中輸入自己的名字,點選確定,就完成個人星 空命名並回到"我的星空"畫面,上方藍色區塊會顯示出您方才輸入的名字;接著選擇觀測 時間與星座,再按下確定,就完成建立個人化星空;下回再開啟軟體時,就可以由此快速 選擇屬於你自己的個人星空。這裡要留意的是,當您選擇的星座在目前星圖中無法觀測 時,軟體會引導至星圖,或者您可以再選擇其他可以觀測到的星座。

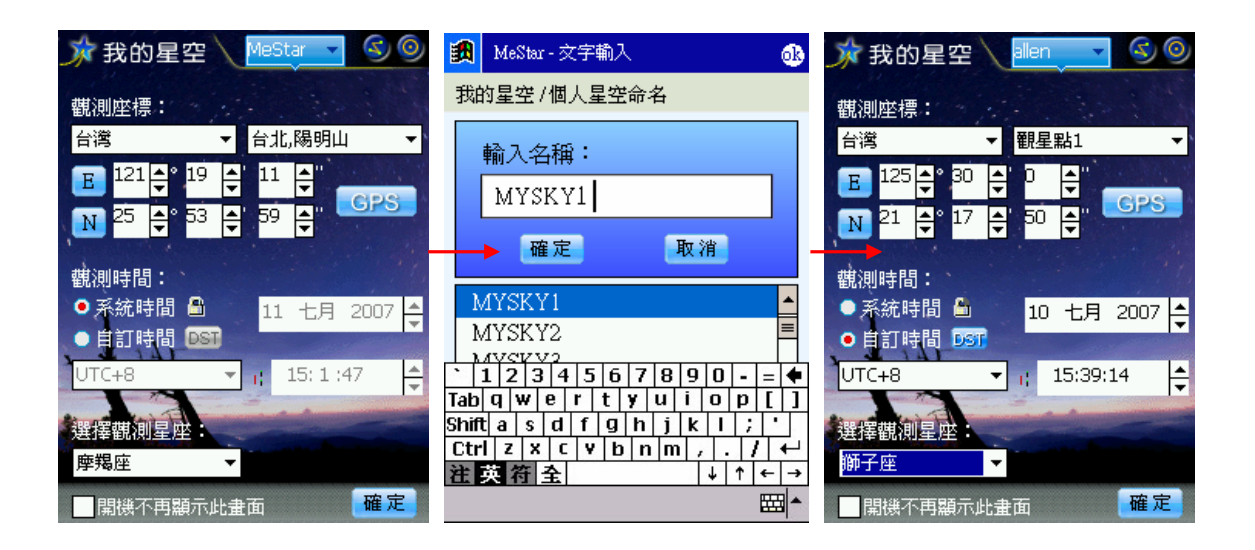

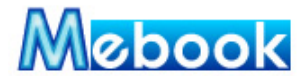

問題四、如何記錄及查尋我追蹤的星座或星星呢? 方法:

MeStar 星圖下方點選 29 天體搜尋,可由列表中,找尋您追蹤的天體,接著可以直接點選 資訊 查看天體的詳細資訊;您也可以由星圖下方 10 天體資訊,直接一筆筆查看 天體詳細內容,當找到您追蹤的天體時,可以點選 收藏 將天體加入我的收藏中,MeStar 會幫您記錄;接著您可以由 10 點選"個人偏好"中"我的收藏",其中有星座與天體的收 藏,分別記錄了您追蹤的星座與星星。

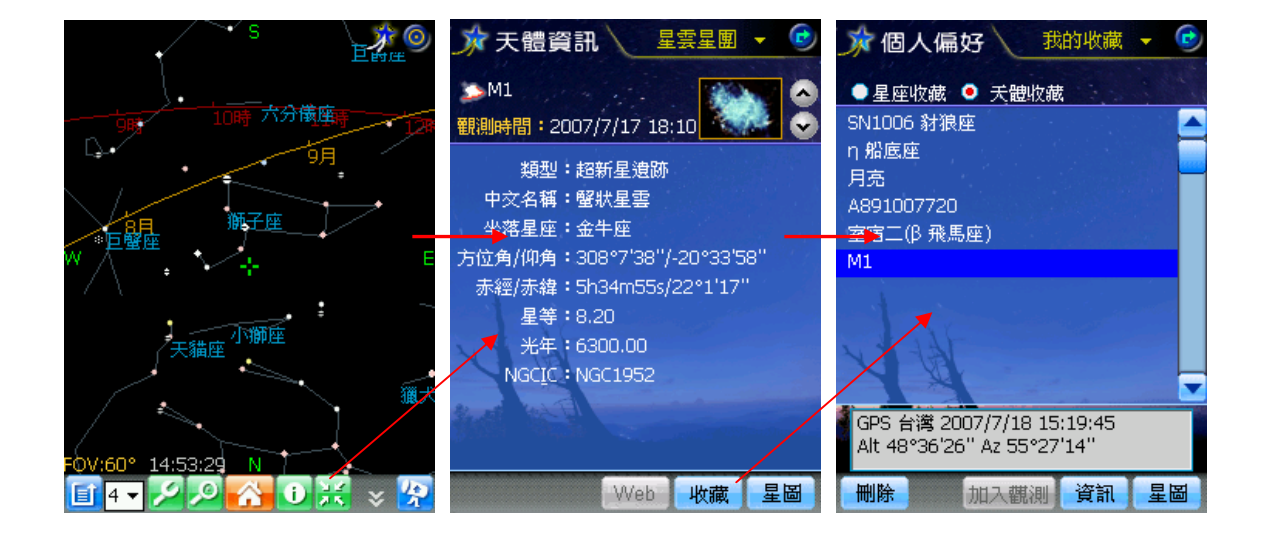

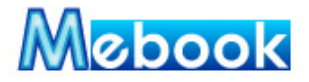

| 天文專用名辭     | 名辭解釋                                  |
|------------|---------------------------------------|
| 天球         | 以地球的球心為圓心,向外擴張的大假想圓球,即為天球;天球的         |
|            | 半徑十分大,主要是提供宇宙中星星投射,定出星星的絶對座標。         |
| 天體         | 凡是在宇宙中存在的物體,包含各種星體與個體物質,統稱為天體。        |
|            | 以觀測者當下位置為基準點,其地平線為基本平面,地平線以上的         |
| 世立学生       | 可視天球—上半球,以及被地球遮住的不可視天球—下半球;設上         |
| 地平座保       | 半球最高位置—天頂為中心,到地平線劃一條假想線,並平分為90        |
|            | 度,即是地平坐標。                             |
|            | 以地球赤道向外沿伸投影在天球上,即是天球赤道,並將天球劃分         |
| 赤道座標       | 經緯度,形成的一種天球座標系統,就是赤道座標,赤道將天球分         |
|            | 為北天及南天的星空。                            |
| 天頂         | 觀測者所在地的頭頂對到上半天球頂點,即是天頂。               |
| 生法         | 黄道是指在地球上看到的太陽穿行路徑,投影到天球中即為一個大         |
| <b>東</b> 但 | 圓;也就是地球圍繞太陽運行的軌道的投射。                  |
| 天球赤道       | 以地球赤道的平面向外沿伸到與天球相交面,即是天球赤道;赤道         |
|            | 將天球分為北天及南天的星空,亦是北天星圖與南天星圖的區分。         |
| 去须的去给      | 在天球中使用赤道座標系統,投射在天球上的天體絶對座標,我們         |
| 亦經央亦綽      | 以赤經赤緯來標示每一個天體的固定位置。                   |
|            | 方位角又稱地平經度,是以觀測者所在地,面北方位為0度,面南         |
| 方位角與仰角     | 方為 180 度,面西方為 270 度為基準,面東方為 90 度。仰角則是 |
|            | 以地平線為0度,向上到頭頂的位置為90度。                 |
| 昆쑠         | 星等是天文學上用來描述天體明亮程度的數值;一般肉眼可見為          |
|            | 1~6星等,星等數字愈大,天體愈暗。                    |
| 半在         | 光行進一年所涵蓋的距離,天文學中用光年表示觀測的天體與地球         |
|            | 之間的距離。                                |
| 主体         | 方位是指各方向的位置。基本四方位是東、南、西、北,本軟體劃         |
|            | 分為16方位選擇,便於觀測星星。                      |
| 視角度        | 是指觀測天空的視線夾角,可視半天球為 FOV180 度,縮小視角,     |
|            | 會將觀測天體拉近,如同望遠鏡般放大倍率,本軟體可將 FOV 設       |
|            | 到 1.8 度,即是放大 100 倍 (100X)。            |
| UTC        | 世界標準時間,簡稱 UTC,也是台灣熟知的格林威治標準時間         |
|            | (Greenwich Mean Time, GMT) °          |

p25.

更新日期:2007/11**/05** MeStar 版本:V1.0 標準版 曉騰國際 Soyong Corp.

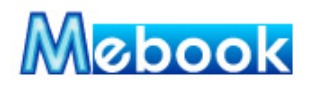

| 天文專用名辭 | 名辭解釋                                                     |
|--------|----------------------------------------------------------|
|        | 星座是指天球上一些恆星的組合。不論東西方,自古以來人們對於                            |
| 星座     | 天上肉眼可視的星星十分感興趣,自然的把一部份位置相接近的星                            |
|        | 星,經過聯想而排列起來,並依其形狀組合成星座。                                  |
| 國際星名   | 天上肉眼可見的星星,由古自今在西方國家中所使用的名稱。                              |
|        | 星圖即是星星的地圖,是將近代將星空中持久的特徵精確描述或繪                            |
| 星圖     | 製,如恆星、恆星組合的星座、銀河系、星雲、星團和其它河外星                            |
|        | 系的繪圖而成星圖。                                                |
|        | 天文學中將恆星依照其溫度分類,用以表示恆星的年齡及衍生的各                            |
| 小小学业生生 | 種特質;本軟體中以國際常用的 M-K System,將天體分為 O、B、                     |
| 尤謂類型   | A、F、G、K、M 等七大類,O 為最高溫,高溫呈藍色(幼年),低                        |
|        | 溫呈紅色(老年),黃色為壯年。                                          |
|        | 星表是天文學上表示天體資料的目錄。本軟體的星表即包含常見亮                            |
| 星表     | 星、雙星、變星、新星與超新星、星團星雲及星系等近1萬筆天體                            |
|        | 的星表。                                                     |
|        | <b>春季大三角</b> :室女座 (Virgo)的「 角宿一 ( <i>a</i> Vir, Spica)」和 |
|        | 牧夫座 (Bootes) 的「大角 ( $\alpha$ Boo, Arcturus)」,以及 獅子       |
|        | 座(Leo)的「 五帝座一 ( $\beta$ Leo,Denebola) 」所組成了一             |
|        | 個巨大的三角形 ,俗稱為「春季大三角」,在春天夜晚的天空中非                           |
|        | 常引人注目。                                                   |
|        | 夏季大三角:夏季中銀河兩旁天鷹座上銀白色的「 牛郎星                               |
|        | (Altair)」、天琴座裡呈青白色的「 織女星 (Vega)」和天鵝座中                    |
|        | 最亮的「天津四 (Deneb, $\alpha$ Cyg)」構成一個大等腰三角形,稱               |
| 四季星座   | 為「 夏季大三角 」。                                              |
|        | 秋季四邊形:四邊形中3顆星是飛馬座的主星。而四邊形東北角上                            |
|        | 最亮的那顆「璧宿二」是仙女的頭,才是屬於仙女座的主星。這個                            |
|        | 四邊形在天空的位置每一個邊代表著一個方向,也稱為「飛馬仙女                            |
|        | 四邊形」。                                                    |
|        | 冬季大三角:冬季大三角是由大犬座的天狼星(sirius)、小犬座的                        |
|        | 南河三(Procyon)及獵戶座的參宿四(Betelgeuse)所形成的三角                   |
|        | 形。這三顆星所形成的三角形位在天球的赤道上,因此世界各地都                            |
|        | 可以看見。                                                    |

p26.

更新日期:2007/11**/05** MeStar 版本:V1.0 標準版 曉騰國際 Soyong Corp.

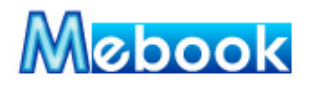

以上有任何疑問和建議,請聯繫: (02)27853337 分機 510 或 308

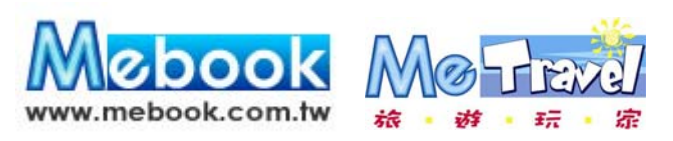

曉騰國際股份有限公司 11577 台北市八德路四段 768 巷 1 弄 18 號 4 www.mebook.com.tw www.metravel.com.tw